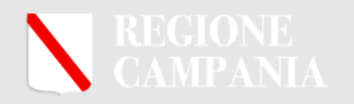

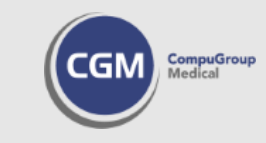

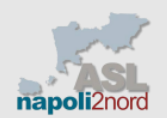

# AIR CAMPANIA Art. 13

## SCHEDE DI FRAGILITA'

### Come eseguire l'esportazione in PDF

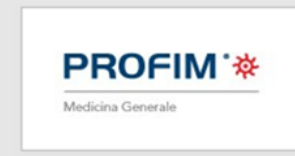

**PROFIM** \*

### AIR CAMPANIA Schede di Fragilità

Per esportare una scheda di fragilità di un determinato paziente da PROFIM, sarà necessario effettuarne la stampa in PDF.

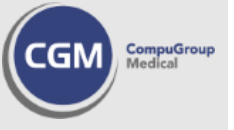

# PROFIM \*

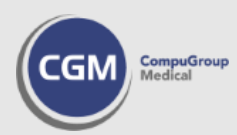

- Aprire la cartella clinica del paziente
- Selezionare Controlli e bilanci dalla voce di menù Cartella clinica
- Chiudere la finestra a video Leggi da personalizzazioni
- Cliccare sul pulsante Lista 🖃 nella barra verticale a destra
- Fare doppio clic sulla registrazione desiderata relativa alla Scheda di valutazione fragilità - AIR Campania
- Cliccare sul pulsante Anteprima sezione corrente 🛐 nella barra verticale a destra
- Alla comparsa della finestra cliccare su **Modello regionale** ed a seguire su **OK**

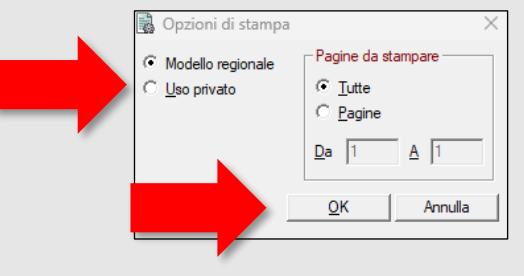

- Cliccare in alto sul pulsante 🚵 nell'anteprima del documento che comparirà a video
- Nella finestra a video impostare come in figura e cliccare su OK

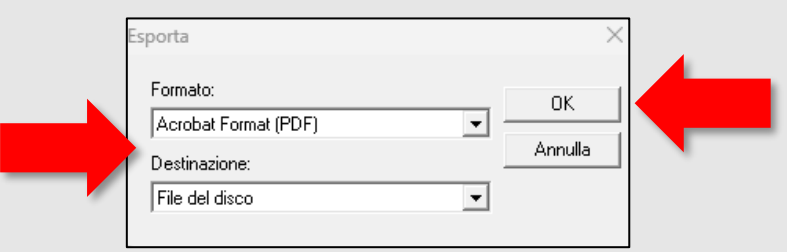

#### **AIR CAMPANIA** Schede di Fragilità

# PROFIM \*

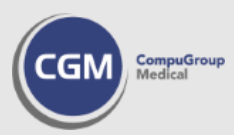

- A seguire fare clic su **OK**
- Nella finestra successiva sarà necessario scegliere il percorso ed il nome del file (ad esempio Cognome e Nome dell'assistito) da salvare, quindi cliccare su SALVA

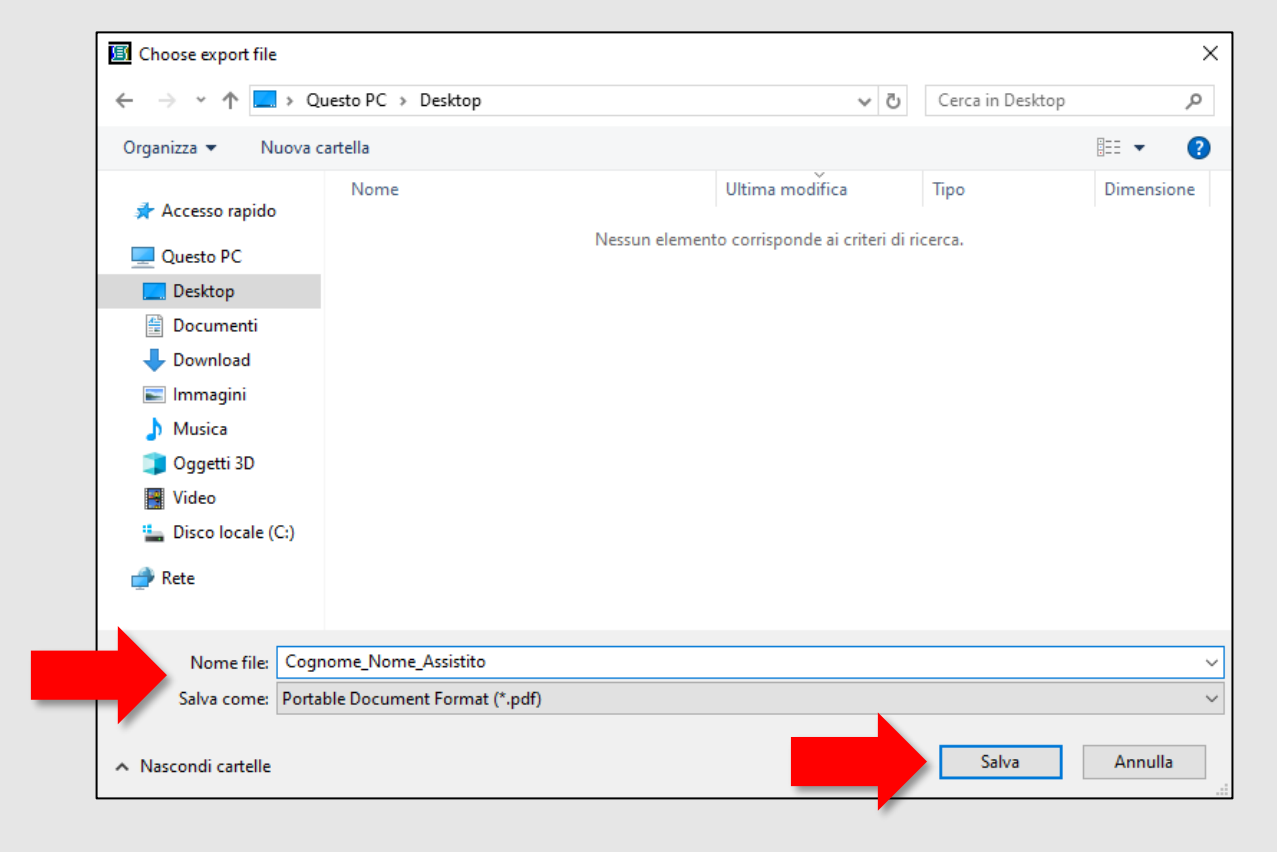

#### **AIR CAMPANIA** Schede di Fragilità